# <u>WEB登録マニュアル</u>

## 登録完了までの大まかな流れ

ログインをし、新規登録者の「紹介者」「アドバイザー」「配置先」を確定する。

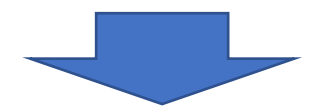

新規登録者のメールアドレスの登録を行う。

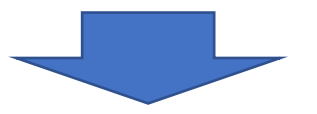

登録フォームのURLが登録したメールアドレスに届く。

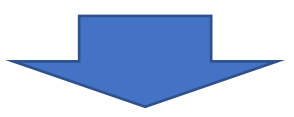

登録作業を行う。(会員情報、登録コース、決済方法などの登録)

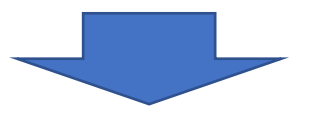

登録完了メールが届くので、会員IDを確認する。(登録完了)

WEB登録マニュアル

<u>ステップ1</u> HPより「会員ログイン」をクリックし、ログイン画面に進む。

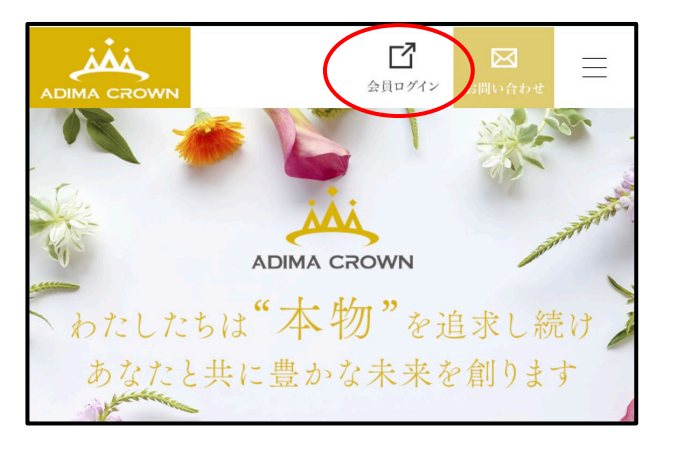

#### <u>ステップ2</u>

「会員ID」と「パスワード」を入力し、ログインをする。 ※ログインが出来ない方は、サポートセンターまでご連絡ください。 (サポートセンターTEL:050-5371-8273)

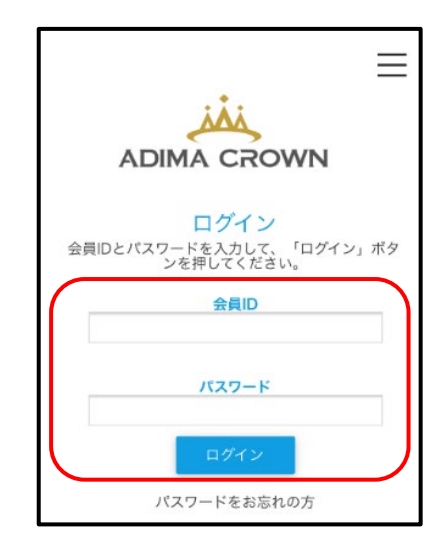

<u>ステップ3</u> メニューバーから「紹介用URL発行」をクリックする。

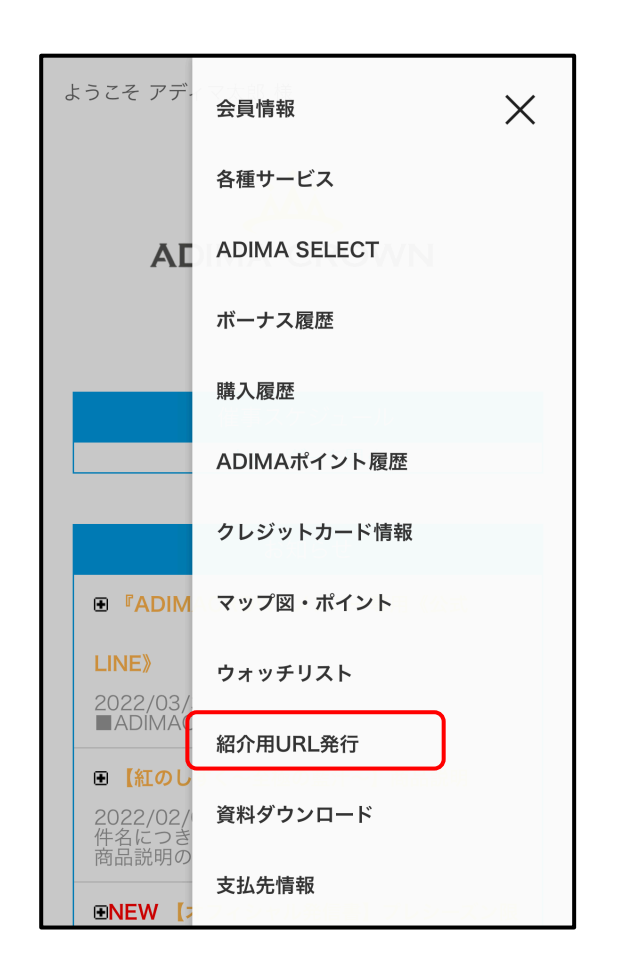

WEB登録マニュアル

#### ステップ4

「紹介者」、「アドバイザー」を確認する。 ※変更する場合は、「紹介者ID」と「アドバイザーID」を入力し、 変更してください。

#### ※ステップ5に進む前に予め配置先を決めておいてください。 (アドバイザーや直上ディレクターに相談する)

#### ステップ5

「直上者指定」を入力する。 配置したいポジションの「直上者のID」を入力する。

#### ステップ6

「直上者ポジション指定」を選択する。 配置したいポジションの「直上者のポジション番号」を選択する。

### ステップ7

「系列指定」を選択する。 ライン指定を「左側」「右側」を選択する。 ※自動の場合、小さいグループの左側優先で配置されます。

### ステップ8

ステップ4~7まで入力したら「紹介情報設定」をクリックする。

#### ステップ9

「紹介用URL」と「紹介用URL(QRコード)」のリンク先を開く。 (新規登録者の「紹介者」「アドバイザー」「配置先」が確定する)

①「紹介用URL」のリンクをコピーし、新規登録者にURLを送信して開く。 ②新規登録者のスマホで「紹介用URL(QRコード)」をQRコード読み取りアプリで読み取って開く。

自動

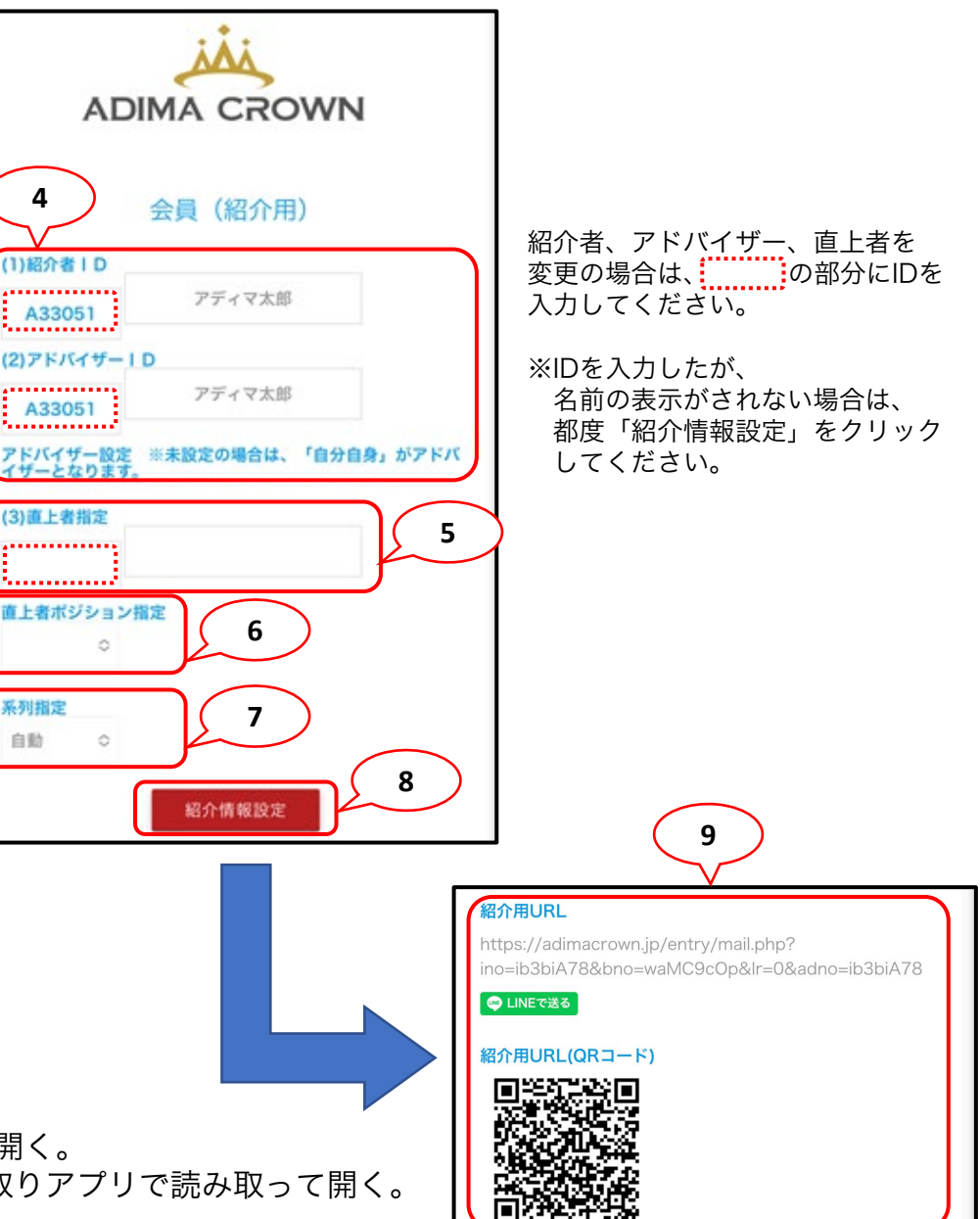

WEB登録マニュアル

新規登録者のメールアドレスの登録を行う。

登録フォームのURLが登録したメールアドレスに届く。

ADIMA CROWN

会員登録申請用 メールアドレス登録 下記のフォームにメールアドレスをご入力し各規約に同意の 「送信」ボタンをクリックしてください。

11

10

紹介者 I D A33051-001

✓ 規約に同意する

アドバイザーID

A33051-001

メールアドレス

メールアドレス (確認)

<u>ステップ10</u>

規約を確認し、「規約に同意する」にチェックを入れる。

<u>ステップ11</u>

新規登録者の登録するメールアドレスを入力し「送信」をクリックする。 (メールアドレスの登録完了)

<u>ステップ12</u>

ステップ11で入力したメールアドレスに登録フォームへ進むURLが届く。

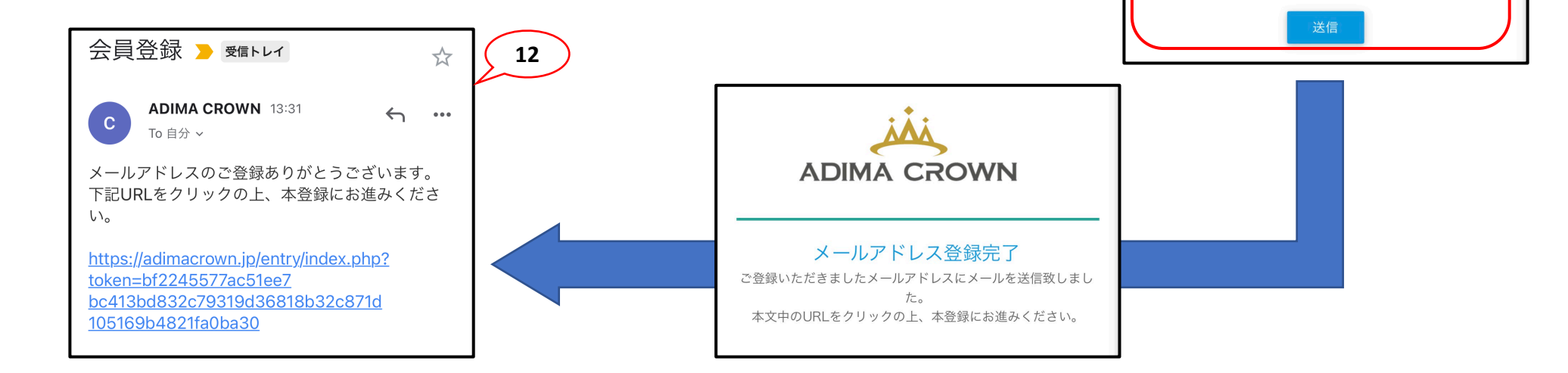

WEB登録マニュアル

#### 登録作業を行う。(会員情報、登録コース、決済方法などの登録)

ステップ13 登録フォームへ進むURLをクリックする。

会員登録 > 愛信トレイ  $\frac{1}{2}$ ADIMA CROWN 13:31  $\leftarrow \cdots$ С To 自分 ~ メールアドレスのご くとうございます。 13 下記URLをクリック 録にお進みくださ い。 https://adimacrown.jp/entry/index.php? 会員情報登録 token=bf2245577ac51ee7 下記のフォームに必要事項をご入力ください。 bc413bd832c79319d36818b32c871d 105169b4821fa0ba30 14 基本情報 申込日 2022/04/14 紹介者 WEBログイン情報 ログインID 入力不要です。※メンバーIDと同一になります。 パスワード(必須)半角英数8~20文字 0 パスワード(確認)(必須) 0 15

#### ステップ14

会員情報を登録する。

「概要書面番号(ハイフン無し)」

「基本情報」

「住所・連絡先」

「口座情報」

「パスワード」必要事項を全て入力する。

### ステップ15

「次へ」をクリックする。

※入力内容に誤りや、漏れがある場合、次に進むことが出来ません。 再度ステップ14の会員情報をご確認ください。

## <u>WEB登録マニュアル</u>

### 登録作業を行う。(会員情報、登録コース、決済方法などの登録)

<u>ステップ16</u>

登録コースを選択する。

| 登録コース<br>(プレシーズン2022年3月~5月末)                                      |          |      | 紅のしずく | 初回登録費用                       |        |         | 初回コース選択 16                                                        |                                       |
|-------------------------------------------------------------------|----------|------|-------|------------------------------|--------|---------|-------------------------------------------------------------------|---------------------------------------|
|                                                                   |          |      |       | 価格                           | 送料     |         | スタンダード ¥26,400                                                    | \$                                    |
| スタンダード<br>(1ポジション)                                                | _        | S1   | 1箱    | ¥27,500                      | ¥1,200 | ¥28,700 | ✓ スタンダード ¥2<br>スタンダードファ・                                          | 6,400<br>ミリーパ <sub>第考</sub>           |
|                                                                   | ファミリーパック | S3   | 3箱    | ¥45,860                      | ¥1,200 | ¥47,060 | ック3 ¥44,000<br>スタンダードファ<br>ック6 ¥70,400                            | ミリーパット                                |
|                                                                   |          | S6   | 6箱    | ¥73,400                      | ¥1,200 | ¥74,600 | ビジネス ¥57,200 パファミリー                                               |                                       |
| ビジネス①<br>(3ポジション)<br>(フルパッケージ1)                                   | _        | B1-1 | 3箱    | ¥47,500                      | ¥1,200 | ¥48,700 | - ビジネスファミリ-<br>6 ¥83,600<br>パック6                                  | - バック<br><sup>、ファミリー</sup><br>初回登録セット |
|                                                                   | ファミリーパック | B1-F | 6箱    | ¥75,040                      | ¥1,200 | ¥76,240 | 初回月会費(ポジション1)<br>月会費(ポジション2)<br>ビジネス                              |                                       |
| ビジネス②<br>(3ポジション)<br>(フルパッケージ3)                                   | -        | B2-3 | 3箱    | ¥60,500                      | ¥1,200 | ¥61,700 |                                                                   | 月会費(ポジション3)<br>初回登録セット                |
|                                                                   | ファミリーパック | B2-F | 6箱    | ¥88,040                      | ¥1,200 | ¥89,240 | ビジネスファミリーパッ<br>ク6<br>ビジネスファミリーパッ 月会費(ポジション2)<br>ク6<br>月会費(ポジション3) |                                       |
| <u>ステップ17</u>                                                     |          |      |       |                              |        |         | 17 登録セット                                                          |                                       |
| 初回コースの支払方法を選択する。<br>「振込」「クレジットカード」<br>※クレジットカードの場合、登録完了後、即決済されます。 |          |      |       | 【初回コース】支払方法を選択してください<br>振込 ◇ |        |         | 【初回コース】支払方法を選択してください<br>クレジットカード ◇                                |                                       |
| <u>ステップ18</u><br>「次へ」をクリックする。                                     |          |      |       | 2018                         |        |         | 振込<br>✓ クレジットカード                                                  |                                       |

WEB登録マニュアル

### 登録作業を行う。(会員情報、登録コース、決済方法などの登録)

- ステップ19
  - 定期購入を選択する。 「定期購入する」「定期購入しない」
  - 定期購入とは、
  - 翌月以降の月会費の支払いを毎月自動的に決済する 設定になります。オートシップとも言います。
  - ※WEB登録時に設定できる定期購入の支払方法は 「クレジットカード」のみになります。 ※口座振替をご希望の場合は、 登録完了後、マイページの資料ダウンロードより 「口座振替依頼書」のご提出をお願いいたします。
- ステップ20
  - 「次へ」をクリックする。
- ステップ21 「クレジットカード決済に関する説明」を読む
- ステップ22
  - クレジットカード情報を登録する。
  - 「カード番号」 「カード有効期限」 「セキュリティコード」 「カード名義」を入力する。

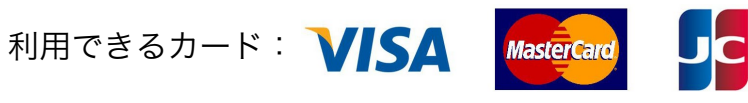

※ご本人様名義のクレジットカードをご登録ください。

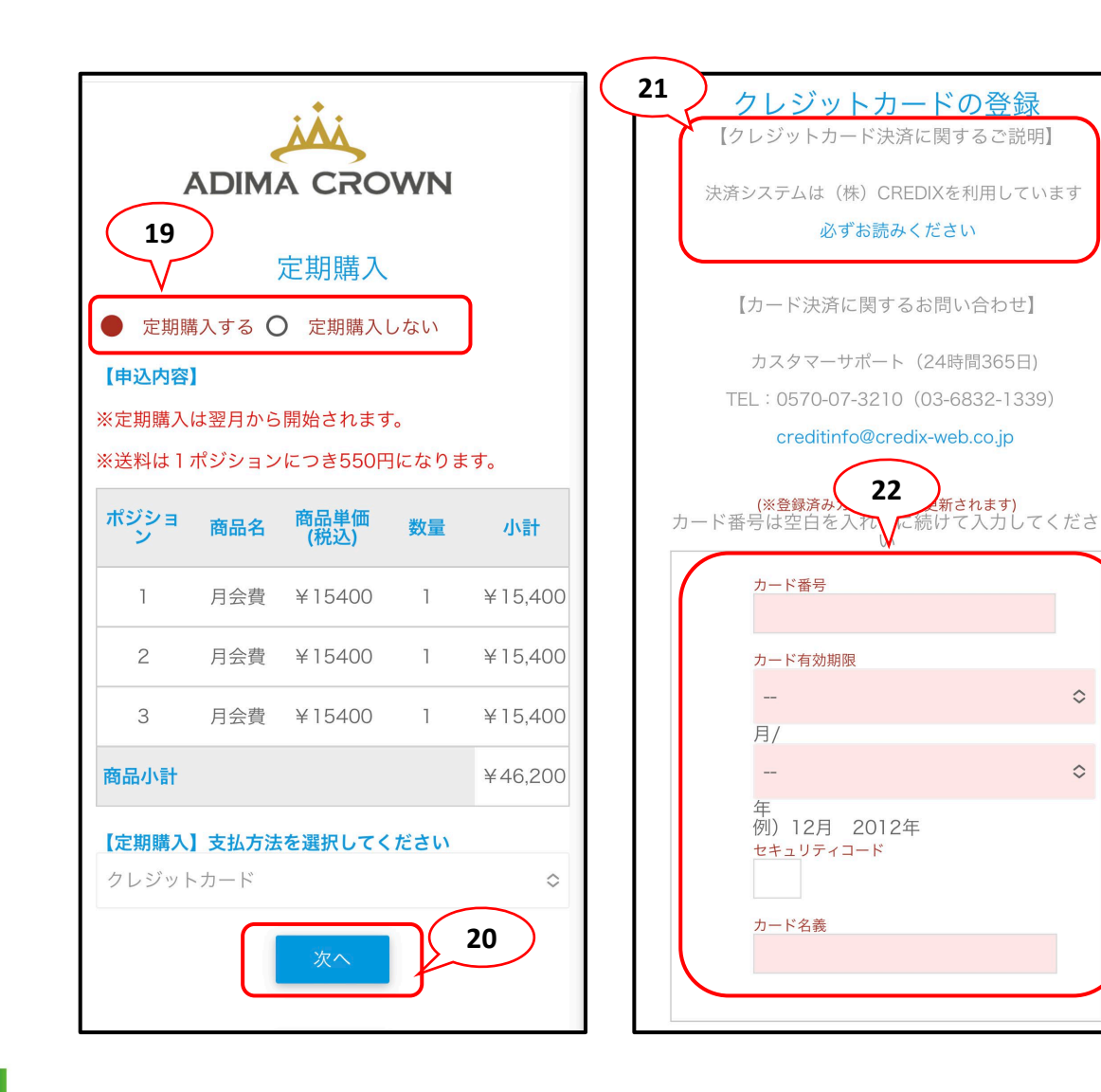

 $\diamond$ 

 $\diamond$ 

# <u>WEB登録マニュアル</u>

### 登録作業を行う。(会員情報、登録コース、決済方法などの登録)

ステップ23 登録内容の確認をする。 「基本情報」 「住所・連絡先」 「口座情報」 「初回コース」 「初回コースの支払方法」 「定期購入」 「決済金額」など間違いが無いか確認をする。

- <u>ステップ24</u>
  - 本人意思確認の全ての項目にチェックを入れる。

- <u>ステップ25</u>
  - 「上記の内容をご確認の上、登録」をクリックする。 ※修正を行う場合は「会員情報登録画面に戻る」を クリックする。

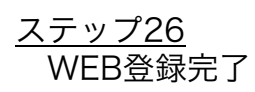

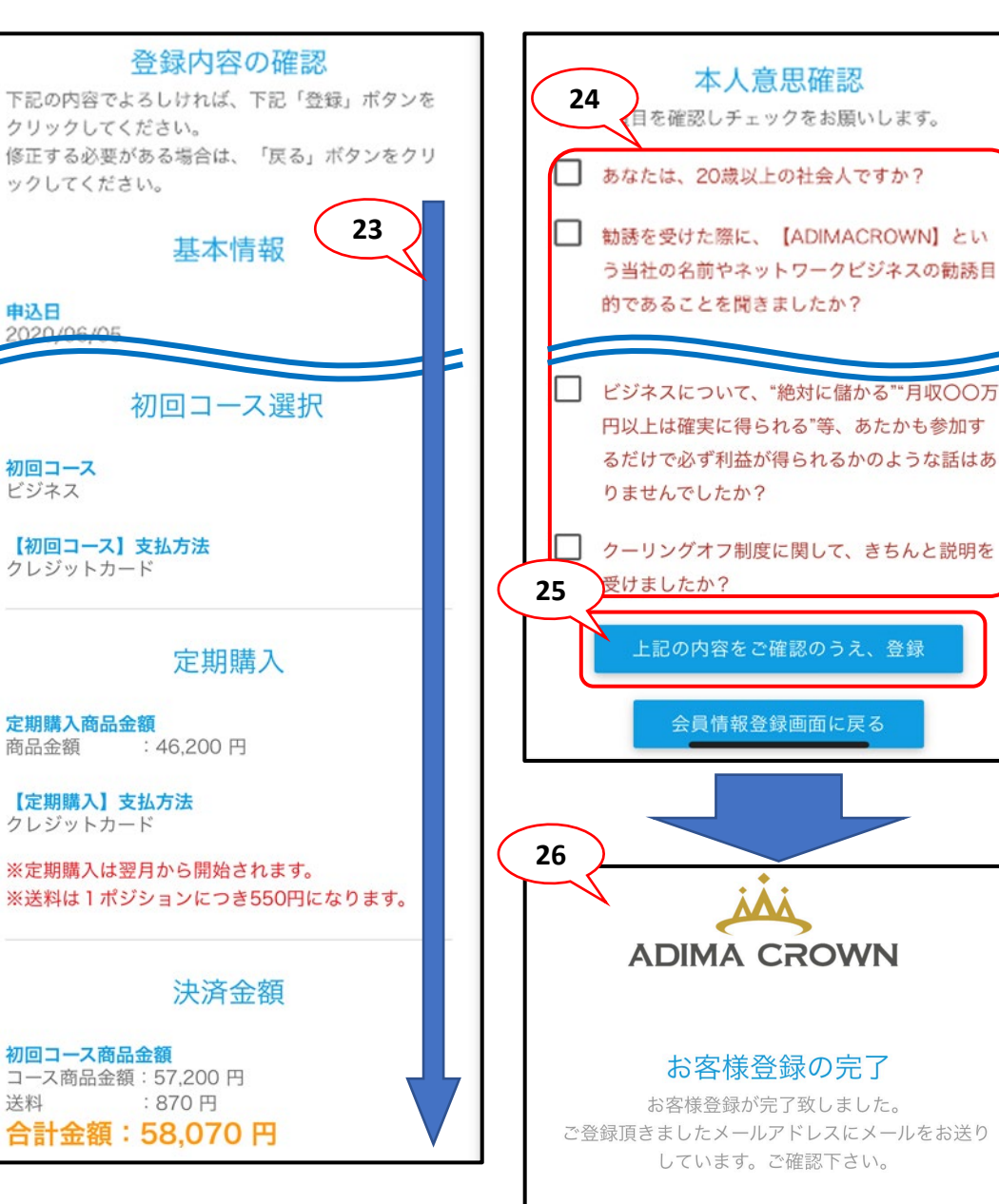

ご登録いただき、ありがとうございました。

WEB登録マニュアル

#### 登録完了メールが届くので、会員IDを確認する。(登録完了)

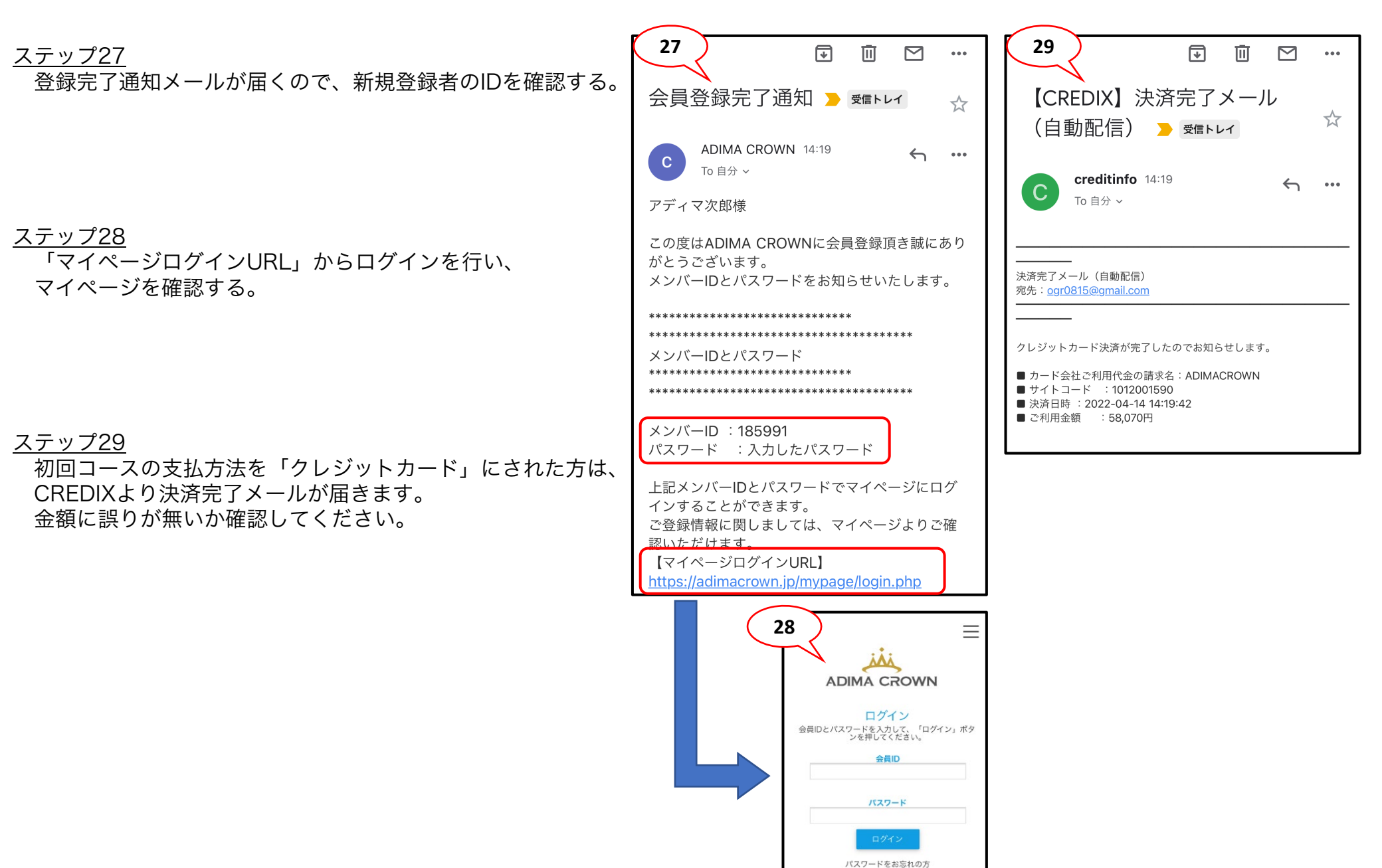